# Aangiften

Alle fiscale aangiftes voor België vindt u terug in het menu Accounting - Aangiften.

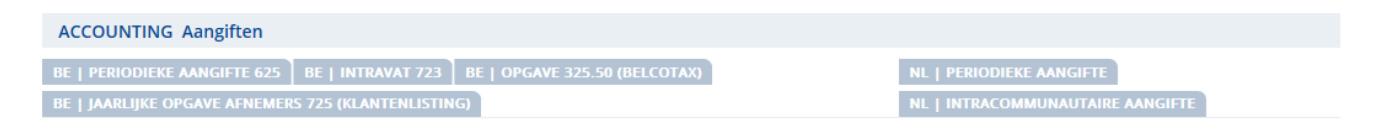

## BTW aangiften 625

We tonen u eerst de periodieke aangifte 625. Deze dient maandelijks of per kwartaal opgemaakt te worden. U klikt op **BE Periodieke aangifte 625** en krijgt vervolgens onderstaand scherm.

| ACCOUNTING Aangiften                                                                 |                                                |                          |  |  |  |  |
|--------------------------------------------------------------------------------------|------------------------------------------------|--------------------------|--|--|--|--|
| BE   PERIODIEKE AANGIFTE 625 B                                                       | E   INTRAVAT 723 BE   OPGAVE 325.50 (BELCOTAX) | NL   PERIODIEKE AANGIFTE |  |  |  |  |
| BE   JAARLIJKE OPGAVE AFNEMERS 725 (KLANTENLISTING) NL   INTRACOMMUNAUTAIRE AANGIFTE |                                                |                          |  |  |  |  |
| Periodieke aangifte                                                                  |                                                |                          |  |  |  |  |
| Boekhoudpartner                                                                      | ? X F2                                         |                          |  |  |  |  |
| Boekjaar                                                                             |                                                |                          |  |  |  |  |
| Туре                                                                                 | Maandaangifte $\checkmark$                     |                          |  |  |  |  |
| Bestelling                                                                           | Terugbetaling Etiketten Betaalformulieren      |                          |  |  |  |  |
| Emailadres                                                                           |                                                |                          |  |  |  |  |
| Telefoonnummer                                                                       |                                                |                          |  |  |  |  |
| Incl. Verhoudingsgetal                                                               |                                                |                          |  |  |  |  |
| Definitief                                                                           |                                                |                          |  |  |  |  |

U bepaalt **Boekhoudpartner** en **Boekjaar**. Indien u wenst dat de administratie een *Terugbetaling* doet omdat de aangifte van de vorige periode in uw voordeel was, vinkt u dit aan. Als u *Etiketten* of *Betaalformulieren* nodig heeft, vinkt u deze aan. De checkbox **Definitief** mag u pas aanvinken als de periode helemaal definitief afgesloten is.

| ACCOUNTING A                                         | angiften                       |                             |                     |     |        |                |                       |                |          |
|------------------------------------------------------|--------------------------------|-----------------------------|---------------------|-----|--------|----------------|-----------------------|----------------|----------|
| BE   PERIODIEKE A                                    | NGIFTE 625 B                   | E   INTRAVAT 723 BE   OPGAV | E 325.50 (BELCOTAX) |     |        | NL   PERIO     | DIEKE AANGIFTE        |                |          |
| BE   JAARLIJKE OPG                                   | AVE AFNEMERS 7                 | 25 (KLANTENLISTING)         |                     |     |        | NL   INTRA     | COMMUNAUTAIRE AANGIF  | TE             |          |
| Periodieke aangifte                                  |                                |                             |                     |     |        |                |                       |                |          |
| Boekhoudpartner                                      |                                | BVBA_KANTOOR_01 X F2        |                     |     |        |                |                       |                |          |
| Boekjaar 2018 X F2                                   |                                |                             |                     |     |        |                |                       |                |          |
| Type Maandaangifte V                                 |                                |                             |                     |     |        |                |                       |                |          |
| Bestelling Terugbetaling Etiketten Betaalformulieren |                                |                             |                     |     |        |                |                       |                |          |
| Emailadres                                           | Emailadres sales@cicero.be     |                             |                     |     |        |                |                       |                |          |
| Telefoonnummer                                       | Telefoonnummer +32 2 272 03 80 |                             |                     |     |        |                |                       |                |          |
| Incl. Verhoudingsgeta                                | al                             |                             |                     |     |        |                |                       |                |          |
| Definitief                                           |                                |                             |                     |     |        |                |                       |                |          |
|                                                      |                                |                             |                     |     | PARTIC | ULIERE NIET TO | EGEREKENDE BETALINGEI | N (ZONDER FACT | UUR)     |
| Per maanden                                          | Btw-periode                    | Btw-aangifte                | Aangegeven          | Van | Tot    | Van            | Tot                   | Bedrag         |          |
| 1                                                    | 1                              | 20-02-2018                  |                     | 1   | 1      | 01-01-2018     | 31-01-2018            | 0.00           | 1        |
| 1                                                    | 2                              | 20-03-2018                  |                     | 2   | 2      | 01-02-2018     | 28-02-2018            | 0.00           |          |
| 1                                                    | 3                              | 20-04-2018                  |                     | 3   | 3      | 01-03-2018     | 31-03-2018            | 0.00           | <u>#</u> |
| 1                                                    | 4                              | 20-05-2018                  |                     | 4   | 4      | 01-04-2018     | 30-04-2018            | 0.00           |          |
| 1                                                    | 5                              | 20-06-2018                  |                     | 5   | 5      | 01-05-2018     | 31-05-2018            | 0.00           | 1        |
| 1                                                    | 6                              | 20-07-2018                  |                     | 6   | 6      | 01-06-2018     | 30-06-2018            | 0.00           |          |

U klikt op het potloodje rechts van de gewenste periode. U ziet het aangiftevoorstel, zoals in onderstaande afbeelding.

| Periodieke aangifte | e       |                     |      |         |                   |           |                     |     |        |                   |    |      |
|---------------------|---------|---------------------|------|---------|-------------------|-----------|---------------------|-----|--------|-------------------|----|------|
| Boekhoudpartner     |         |                     |      |         |                   |           |                     |     |        |                   |    |      |
| Boekjaar            |         |                     | AFD  | EVENING |                   |           |                     |     |        |                   |    |      |
| Гуре                |         | AANGIFTE            | AI R | EKENING |                   |           |                     |     |        |                   |    |      |
| Bestelling          |         | II. UITGAANDE HAN   | DEL  | INGEN   | III. INKOMENDE HA | NDELINGEN | IV. VERSCHULDIGDE   | BE  | ASTING | V. AFTREKBARE BEL | AS | TING |
| Emailadres          |         | 100.00              | 00   | Q       | 0.00              | 81 p      | 9'954.43            | 54  | Q      | 345.50            | 5  | 9 Q  |
| Felefoonnummer      |         | 0.00                | 01   | Q       | 0.00              | 82 🔎      | 126.00              | 55  | Q      | 0.00              | 6  | 2 Q  |
| nd Verboudingra     | etal    | 0.00                | 02   | Q       | 0.00              | 83 Q      | 0.00                | 56  | Q      | 2'290.84          | 6  | 4 Q  |
| nei. vernouungsg    | etai    | 47'401.81           | 03   | Q       | 0.00              | 84 O      | 0.00                | 57  | Q      | 0.00              | 6  | 6 Q  |
| Definitief          |         | 660.00              | 44   | Q       | 9'666.91          | 85 Q      |                     |     |        | 2'636.34          | Y  | Y    |
|                     |         | 0.00                | 45   | Q       | 0.00              | 86 Q      | 0.00                | 61  | Q      |                   |    |      |
| er maanden          | Btw-per | 0.00                | 46   | Q       | 0.00              | 87 Ø      | 930.08              | 63  | Q      | 8'374.17          | 7  | 1 Q  |
|                     | 1       | 945.00              | 47   | Q       | 500.00            | 88 p      | 0.00                | 65  | Q      | 0.00              | 7  | 2 Q  |
|                     | 2       | 0.00                | 48   | Q       |                   |           | 11'010.51           | XX  |        | 0.00              | 9  | 1 Q  |
|                     | 3       | 10'908.71           | 49   | Q       |                   |           |                     |     |        |                   |    |      |
|                     | 4       | Negatief van vorige |      |         | Huidige periode   |           | Negatief naar volge | nde |        |                   |    |      |
|                     |         | 0.00                |      |         | 0.00              | 81        | 0.00                |     |        | 942'281'192       |    |      |
|                     |         | 0.00                |      |         | -8'021.61         | 82        | -8'021.61           |     |        |                   |    |      |
|                     |         | 0.00                |      |         | 0.00              | 83        | 0.00                |     |        |                   |    |      |
|                     |         | 0.00                |      |         | 0.00              | 86        | 0.00                |     |        |                   |    |      |
|                     |         | 0.00                |      |         | 0.00              | 87        | 0.00                |     |        |                   |    |      |
|                     |         | -100.00             |      |         | 600.00            | 88        | 0.00                |     |        |                   |    |      |

Eerst wordt er nagegaan of er voor de opgegeven periode nog niet verwerkte documenten bestaan. Is dit wel het geval zal men eerst een dagverwerking moeten uitvoeren. In een tweede stap ziet u of er een betaling geboekt is van een particulier zonder dat er een verkoopdocument aan gekoppeld werd. Dan moet u dit verkoopdocument nog boeken en aanzuiveren met de betaling. De bedragen van uitgaande en inkomende handelingen en verschuldigde en aftrekbare belastingen moeten overeenkomen met de bedragen van uw journalen. Onderaan ziet u de gegevens van de vorige aangifte. Negatieve bedragen bij 81, 82 en 83 moeten overgebracht worden naar de volgende aangifte. Indien u de onderliggende details van de vakken wilt zien klikt u op het vergrootglas. U krijgt vervolgens onderstaande pop-up op uw scherm. U kunt deze gegevens exporten of printen met de button EXPORT / PRINT.

|           |            |          |        |               |                    |            | EXPORT / P | RINT SLUITEN |
|-----------|------------|----------|--------|---------------|--------------------|------------|------------|--------------|
| Doc.Datum | DocumentNr | ClientID | Client | LeverancierID | Leverancier        | Verklaring | Dossier    | Dagboek      |
| 30-6-2015 | 3          | ?        | ?      | 000031        | BOGEMANSGARAGE     |            | 0          | 1-AANKOOP    |
| 30-6-2015 | 4          | ?        | ?      | 000027        | VANBUGGENHOUT ILSE |            | 0          | 1-AANKOOP    |
| 29-6-2015 | 5          | ?        | ?      | 000031        | BOGEMANSGARAGE     | Test       | 000762     | 1-AANKOOP    |
|           |            |          |        |               |                    |            |            |              |
|           |            |          |        |               |                    |            |            |              |
|           |            |          |        |               |                    |            |            |              |
|           |            |          |        |               |                    |            |            |              |
|           |            |          |        |               |                    |            |            |              |
|           |            |          |        |               |                    |            |            |              |
|           |            |          |        |               |                    |            |            |              |
|           |            |          |        |               |                    |            |            |              |
|           |            |          |        |               |                    |            |            |              |
| <         |            |          |        |               |                    |            |            | >            |

Mochten er zaken niet kloppen c.q. gecorrigeerd moeten worden kunt u dat doen middels ACCOUNTING > Tools > Journalen. Daarnaast kan report **035 Documenten** u meer inzicht geven in mogelijke fouten. U klikt op de button VOORLOPIGE AFDRUK en u ziet de aangifte zoals deze verstuurd zal worden.

Controleer of de gegevens van de aangever correct zijn. Zoniet dan moet u de relatiesteekkaart van de medewerker gekoppeld aan de boekhoudpartner aanvullen of verbeteren. U kunt dit rapport afdrukken met de button links bovenaan. U sluit het venster. Met de button XML kunt u de aangifte naar XML omzetten en deze uploaden bij de Belastingdienst.

Naast de aangifte heeft u ook nog de eindafrekening (zie onderstaande afbeelding). De eindafrekening is een document bestemd voor eigen gebruik. Het wordt niet bij de aangifte gevoegd.

| AANGIFTE EINDAFREKENING                                                                                                    |                                     |                                            |
|----------------------------------------------------------------------------------------------------|-------------------------------------|--------------------------------------------|
|                                                                                                    | Aan de staat te<br>betalen bedragen | Door de staat<br>verschuldigde<br>bedragen |
| <ol> <li>Saldo van de aangifteperiode (overdracht Kader IV) Aan [71] of door [72] staat<br/>verschuldigd bedrag</li> </ol> | 8'374.17                            | 0.00                                       |
| 3. Handelingen van de maand december (aangifte januari)                                                                    |                                     | 0.00                                       |
| 2. Voor kwartaalaangevers (betaalde voorschotten)                                                                          |                                     | 0.00                                       |
| ). Saldo van de vorige aangifteperioden. Nog aan of door staat verschuldigd bedrag                                         | 0.00                                | 0.00                                       |
| TOTALEN                                                                                                    | 8'374.17                            | 0.00                                       |
| (LEINSTE TOTAAL                                                                                                    | 0.00                                | 0.00                                       |
| Indresultaat                                                                                                    | 8'374.17                            | 0.00                                       |
|                                                                                                    |                                     |                                            |

De eindafrekening van de bedragen te betalen aan of verschuldigd door de staat ziet u in de bovenstaande tabel. Zodra u definitief aanvinkt voor een periode kunt u onderaan defintief afdrukken en afsluiten. U kunt dus geen boekingen meer uitvoeren in deze periode. Correcties kunnen doorgevoerd worden in de volgende periode.

## Intravat BTW aangifte 723/ICP

Alle belastingplichtigen met verkopen aan EU klanten moeten een intravat 723 of ICP aangifte doen. Vanuit *Accounting* gaat u naar *Aangiften*. U klikt **Intravat 723** aan.

| ACCOUNTING Aangiften              |                     |           |                  |  |           |                 |          |  |
|-----------------------------------|---------------------|-----------|------------------|--|-----------|-----------------|----------|--|
| BE   PERIODIEKE AANGIFTE 625 B    | E   INTRAVAT 723 BE | OPGAVE 32 | 25.50 (BELCOTAX) |  | NL   PERI | ODIEKE AANGIFTE |          |  |
| BE   JAARLIJKE OPGAVE AFNEMERS 7  | 25 (KLANTENLISTING) |           |                  |  | NL   INTE | RACOMMUNAUTAIRE | AANGIFTE |  |
| Intracommunautaire aangifte (723) |                     |           |                  |  |           |                 |          |  |
| AANMAAK AANGIFTE OVERZICHT A      | ANGEMAAKTE AANGIFTE | Ν         |                  |  |           |                 |          |  |
| Boekhoudpartner                   | ?                   | X F2      |                  |  |           |                 |          |  |
| Jaar                              |                     |           |                  |  |           |                 |          |  |
| Туре                              | Maandaangifte       | $\sim$    |                  |  |           |                 |          |  |
| Periode                           | 1                   |           |                  |  |           |                 |          |  |
| Volgnummer 723/ICP                |                     | 1         |                  |  |           |                 |          |  |
| Identificatie 723/ICP             |                     | 1         |                  |  |           |                 |          |  |
| Emailadres                        |                     |           |                  |  |           |                 |          |  |
| Telefoonnummer                    |                     |           |                  |  |           |                 |          |  |
|                                   |                     |           |                  |  |           |                 |          |  |
|                                   |                     | AANGIFTE  | NIEUWE CRITERIA  |  | AFDRUKKEN |                 |          |  |
| AANGIFTE CONTROLELIJST            |                     |           |                  |  |           |                 |          |  |
| Debiteuren                        |                     |           |                  |  |           |                 |          |  |

Bij **Aanmaak aangifte** vult u de criteria in: **Boekhoudpartner**, **Boekjaar**, **Type** (maand, kwartaal of jaaraangifte) en **Periode**. Het volgnummer 1 wordt automatisch toegekend aan deze

periode. Indien er een correctie komt voor deze periode wordt dit nummer 2. U ziet hier het e-mailadres en het telefoonummer van de aangever. Dit is bepaald op de relatiesteekkaart van de medewerker die gekoppeld is aan deze boekhoudpartner.

Klik op de button AANGIFTE om de lijst van debiteuren te genereren met hun btw nummer en het bedrag van de verkoop. De controlelijst geeft het detail van de facturen en de mutaties indien er een verschil zit tussen de bedragen uit uw periodieke aangifte en deze aangifte. Vanuit de controlelijst kunt u eventuele correcties aanbrengen om de aangifte kloppend te maken.

U kunt de aangifte afdrukken op papier of exporteren naar een XML bestand voor uw aangifte of naar een TXT bestand als u het wilt importeren in een andere software.

## Opgave 325.50 (Belcotax)

Bij deze aangiften, voor alle belastingplichtigen, gaat het om aangifte van commissies, erelonen aan derden, etc. U bepaalt allereerst de **Boekhoudpartner** en het **Boekjaar**. Vervolgens vult u de ontbrekende (contact-)gegevens aan indien benodigd en klikt u op de button AANGIFTE.

| ACCOUNTING Aangiften                       |                      |                      |          |                     |                |                |
|--------------------------------------------|----------------------|----------------------|----------|---------------------|----------------|----------------|
| BE   PERIODIEKE AANGIFTE 625 BE   INT      | RAVAT 723 BE   OPGAV | /E 325.50 (BELCOTAX) |          | NL   PERIODIEKE AAN | GIFTE          |                |
| BE   JAARLIJKE OPGAVE AFNEMERS 725 (KL/    | ANTENLISTING)        |                      |          | NL   INTRACOMMUN/   | UTAIRE AANGIFI | Έ              |
| Opgave 325.50 (commissies, erelonen, enz.) |                      |                      |          |                     |                |                |
| AANMAAK AANGIFTE OVERZICHT AANGEN          | MAAKTE AANGIFTEN     |                      |          |                     |                |                |
| Boekhoudpartner                            | ?                    | X F2                 |          |                     |                |                |
| Jaar                                       |                      |                      |          |                     |                |                |
| Minimum                                    |                      | 125                  |          |                     |                |                |
| Volgnummer                                 |                      | 1                    |          |                     |                |                |
| Identificatie                              |                      | 0                    |          |                     |                |                |
| Kantoor                                    | ?                    | X F2                 |          |                     |                |                |
| Type verzending                            | Originele verzending | $\sim$               |          |                     |                |                |
| Alle bedragen (niet alleen F.kolom 15-16)  |                      |                      |          |                     |                |                |
| Contactpersoon                             |                      | 1                    |          |                     |                |                |
| Emailadres                                 |                      | 2                    |          |                     |                |                |
| Telefoonnummer                             |                      |                      |          |                     |                |                |
| Faxnummer                                  |                      |                      |          |                     |                |                |
| KBO Nummer afzender                        |                      |                      |          |                     |                |                |
| Nationaal nummer afzender                  |                      |                      |          |                     |                |                |
|                                            |                      |                      |          |                     |                |                |
|                                            |                      |                      | AANGIFTE | NIEUWE CRITERIA     |                | XML EN BEWAREN |

Vervolgens zal een preview verschijnen.

Indien alles correct is, klikt u op de button XML EN BEWAREN om de aangifte definitief te maken. Het XML-bestand dat u krijgt aangeboden kunt u uploaden bij de Belastingdienst.

Let op; als er data ontbreekt voor een correcte aangifte, zal daarvan melding gemaakt worden.

| FICHE Nr. 28                                                                                                    | 1.50 (commissies, erelonen, enz.)                                                                                    |                    |                          |
|----------------------------------------------------------------------------------------------------|----------------------------------------------------------------------------------------------------|--------------------|--------------------------|
| 1. Nr. 1                                                                                                    |                                                                                                    |                    |                          |
| 2. Jaar 2014                                                                                                    |                                                                                                    |                    |                          |
| <ol> <li>Name of determining on others wan de schuddenaar<br/>wan de takenmaar<br/>wan de takenmaar<br/>wan de takenmaar<br/>wan de takenmaar<br/>wan de takenmaar<br/>Josef WOLVERTEM</li> </ol> | Naan, vooraam (of benaming) en adre<br>F<br>BELGACOM MOBILE<br>Vooruligangstraat 55<br>BE 1210 SI JOSSE-TEN-NO       | s van de verkrijge | r van de inkomsten :<br> |
| Ordernemingsnr. of nationaal nr. :                                                                                                    | Ondernemingsnummer : 0453918428     Uitgeoefend beroep :      Facultatief in te vullen     Nationaal nummer :        |                    |                          |
|                                                                                                    | Buitenlands fiscaal identificatienummer<br>Geboortedatum :                                                           | :                  |                          |
| 4. Aard                                                                                                    |                                                                                                    | B                  | ledrag                   |
| a) Commissies, makelaarslonen, handelsrestorno's, enz. :                                                                                                    |                                                                                                    | €                  | 0,00                     |
| b) Erelonen of vacatiegelden :                                                                                                    |                                                                                                    | £                  | 0,00                     |
| c) Voordelen van alle aard (aard :                                                                                                    | ):                                                                                                    | <u>€</u>           | 0,00                     |
| d) Kosten gedaan voor rekening van de verkrijger :                                                                                                    |                                                                                                    | <u>.</u>           | 0,00                     |
| e) Totaal (zie ock litt. f en g) :                                                                                                    |                                                                                                    | e                  | 0,00                     |
| f) Vermeld hier, in voorkomend geval, het in litt. e begrepen b<br>uitgekeerd aan :         sportbeoetenaars :         oploiders, trainers en begeleiders uit activiteiten ten behr               | edrag dat betrekking heeft op vergoodingen                                                                           |                    |                          |
| g) Indien het onder litt. e ingevulde bedrag niet overeerstemt<br>jaar werd uitbetaald, vermeld dan hiernaast het bedrag dat<br>van de sommen die betrekking hebben op andere belastba            | met het bedrag dat in het in vak 2 vermelde<br>werkelijk in dat jaar is uitbetaald (met inbegrip<br>re tijdperken) : | e                  | 230,00                   |
| 5. Commentaar :                                                                                                    |                                                                                                    |                    |                          |

# Jaarlijkse opgave afnemers 725 (klantlisting)

Alle niet vrijgestelde belastingplichtigen moeten de jaarlijkse opgave afnemers indienen, ook wel klantenlisting genoemd. Het is een opgave van alle afnemers – btw belastingplichtigen die in België geïdentificeerd zijn - en waaraan u tijdens het voorbije kalenderjaar diensten geleverd heeft.

#### Aanmaak aangifte

U bepaalt allereerst de **Boekhoudpartner** en het (boek)**Jaar**. Het **Volgorde aangifte** nummer 1 wordt automatisch toegekend aan deze periode. Indien er een correctie komt voor deze periode moet dit nummer 2 worden. Het **Identificatienummer** is een eigen uniek referentienummer dat de aangever voor zichzelf voorziet. U kunt ook een **Minimum** bedrag van 250 euro omzet exclusief btw opgeven. Dit is niet verplicht maar is een controle maatregel voor de administratie. Indien u **Ongeacht opname in btw-aangifte** aanvinkt, zal er niet gekeken worden of de omzet van de debiteur al in een definitieve aangifte is opgenomen. LET OP, indien u uw btw-aangifte niet via Cicero indient raden wij u aan deze optie altijd aan te vinken om de cijfers sluitend te krijgen.

Vul ten slotte uw eigen Emailadres en Telefoonnummer in en klik op de button AANGIFTE.

| ACCOUNTING Aangiften             |                    |                            |          |                 |                 |               |              |
|----------------------------------|--------------------|----------------------------|----------|-----------------|-----------------|---------------|--------------|
| BE   PERIODIEKE AANGIFTE 625 B   | E   INTRAVAT 723   | BE   OPGAVE 325.50 (BELCOT | NX)      | NL   PE         | RIODIEKE AANGIF | TE            |              |
| BE   JAARLIJKE OPGAVE AFNEMERS 7 | 25 (KLANTENLISTING |                            |          | NL   IN         | TRACOMMUNAUT    | AIRE AANGIFTE |              |
| Jaarlijkse opgave afnemers (725) |                    |                            |          |                 |                 |               |              |
| AANMAAK AANGIFTE OVERZICHT A     | ANGEMAAKTE AANG    | IFTEN                      |          |                 |                 |               |              |
| Boekhoudpartner                  | ?                  | X F2                       |          |                 |                 |               |              |
| Kalenderjaar                     |                    | X F2                       |          |                 |                 |               |              |
| Datumbereik                      |                    | <b>~</b> -                 |          |                 |                 |               |              |
| Volgnummer                       | 1                  |                            |          |                 |                 |               |              |
| Identificatienummer              |                    | 1                          |          |                 |                 |               |              |
| Minimum                          |                    | 250                        |          |                 |                 |               |              |
| Ongeacht opname in BTW-aangifte  |                    |                            |          |                 |                 |               |              |
| Emailadres                       |                    |                            |          |                 |                 |               |              |
| Telefoonnummer                   |                    |                            |          |                 |                 |               |              |
|                                  |                    |                            |          |                 |                 |               |              |
|                                  |                    |                            | AANGIFTE | NIEUWE CRITERIA | VERWIJDEREN     | AFDRUKKEN     | XML AANGIFTE |
| AANGIFTE ALLE VERKOPEN           |                    |                            |          |                 |                 |               |              |

Nu verschijnt een overzicht (**Aangifte**) van relaties die opgenomen zullen worden in de aangifte. U krijgt een lijst met alle Belgische btw-plichtige klanten. U kunt deze bewerken met de V-button. U hebt dit ten eerste bepaald op de relatiesteekkaart van de debiteur onder *Boekhouding* debiteur waar u bij btw-status gekozen heeft voor onderneming of medecontractant. Ten tweede heeft u door het inbrengen van een Belgische postcode België als woonplaats van de identiteit aangeduid. Ten slotte kunt u de relatiesteekkaart nog wijzigen en het ontbrekende btw-nummer invullen. U kunt hiervoor op een externe site zoals deze het btw-nummer opzoeken en op de steekkaart een laatste check uitvoeren alvorens op te slaan.

Op de relatiesteekkaart is er ruimte voor een btw-nummer maar ook voor een kbonummer (onder tab *Onderneming*). Indien de relatie een kbo-nummer heeft maar geen btw-nummer, komt deze debiteur niet voor op Klantenlisting. Deze instellingen moeten al goed staan bij facturatie maar zijn zeker bepalend op het moment van aanmaak van de listing. Het is van het grootste belang dat deze listing correct en volledig is om boetes te vermijden. Daarom toont de controlelisting **Alle verkopen** u alle debiteuren ongeacht de btw-status en het land. Indien u in de aangifte verkopen mist, kunt u de lijst met verkopen op deze manier makkelijk inzien. Hier moet u controleren of het btw-regime en land van elke debiteur kloppen. Check eveneens of het btw-nummer geldig is. U kunt nu uw lijst refreshen door opnieuw op de button AANGIFTE te klikken.

Werk de listing volledig af. Met de button AFDRUKKEN maakt u een Excel lijst aan. Ten slotte maakt u met de button XML-AANGIFTE een xml-bestand aan dat u kunt opslaan en uploaden op de intervat-site. De klantenlisting moet ingediend worden uiterlijk tegen 30/3 volgend op het voorgaande jaar.

#### Overzicht aangemaakte aangiften

In deze tab vindt u een overzicht van alle aangemaakte aangiften.

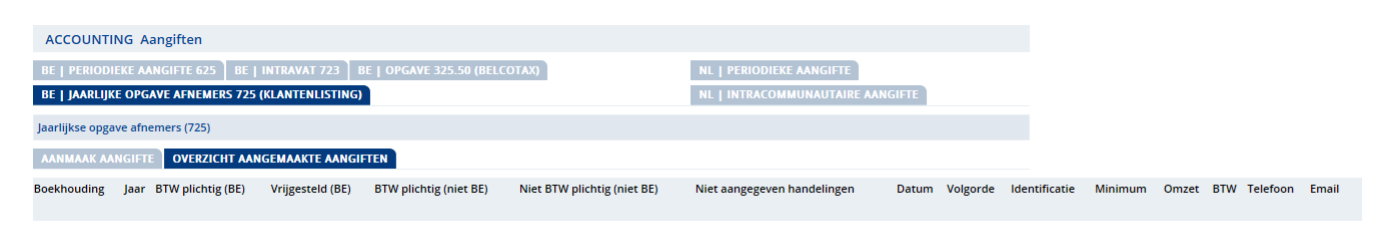